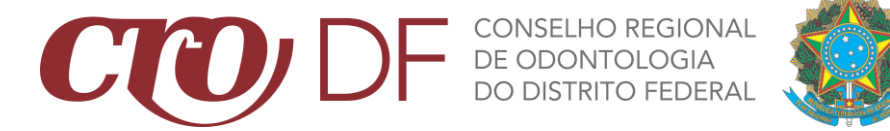

## TUTORIAL DE EMISSÃO DE CERTIDÕES

- 1. Acesse o site do CRO-DF através do link <u>www.cro-df.org.br;</u>
- 2. No menu superior, acesse SERVIÇOS ONLINE e depois vá em CERTIDÕES;

|  | CCO DF CONSELH<br>DE COON<br>DO DISTRI       | O REGIONAL                                        |                                                |                                                                                                    |   |
|--|----------------------------------------------|---------------------------------------------------|------------------------------------------------|----------------------------------------------------------------------------------------------------|---|
|  |                                              | Vacinação co<br>SAIB/                             | ntra a Covid-1<br>A MAIS                       | 9<br>Public distance international international internationa | • |
|  |                                              |                                                   |                                                |                                                                                                    |   |
|  | PRÉ-INSCRIÇÃO<br>Foça aquí sua pré-inscrição | ATUALIZAÇÃO CADASTRAL<br>Atualize oqui seus dodos | EMISSÃO DE BOLETOS<br>Retire aquí seus boletos | DECLARAÇÕES<br>Dedaroção de Habilitação Legal                                                                                                    |   |

3. Você será redirecionado a área de login e senha. Preencha o <u>CAMPO 1</u> com o seu CPF ou CNPJ e faça seu cadastro para acesso a área restrita. Após concluir seu cadastro, você receberá um e-mail de confirmação para ativação do acesso. Após a ativação do seu cadastro, acesse no <u>CAMPO 2</u> com o seu CPF/CNPJ e senha cadastrada anteriormente.

| COD DF 💀 SERVIÇOSONLINE                                                                                                    |                                                                                                    |                                                          | Validar Documentos   | Pré-Cadastro                             | Consulta Pública                              | Denúncias   | Consulta protocolos<br>e processos |
|----------------------------------------------------------------------------------------------------|----------------------------------------------------------------------------------------------------|----------------------------------------------------------|----------------------|------------------------------------------|-----------------------------------------------|-------------|------------------------------------|
| AREA EXCLUSIVA PARA PROFISSIONAIS E EMPRESAS                                                                                       | LOGIN                                                                                                    | PRIME<br>PARA CADASTRAR U<br>CPE/CNPJ                    | MA SENHA, USE O CPF/ | SSO                                      | NA INSCRIÇÃO NO                               | CONSELHO.   | ASTRAR                             |
| ESQUECEU A SENNA?                                                                                                    |                                                                                                    |                                                          |                      |                                          |                                               |             |                                    |
| 2                                                                                                    | SERVIÇOS PÚBLICOS                                                                                                    |                                                          | <b>۱</b>             |                                          |                                               |             |                                    |
| VALIDAR DOCUMENTOS<br>Area disponível para verificar, através do código de autenticidade, os<br>documentos emitidos pelo conselho. | PRÉ-CADASTRO<br>PRÉ-CADASTRO<br>Somente empresas com vinculo à atividade do conselho<br>formados ou em fase de conclusão que estejam aptos,<br>profissão podem se cadastrar previamente para aglizar<br>a conselho regional. | i e profissionais<br>ao exercício da<br>a processo junto | Área de consulta j   | CONSULT<br>pública dos da<br>registrados | A PÚBLICA<br>ados de profissi<br>no conselho. | ionais e em | presas                             |
| •                                                                                                    | 0                                                                                                    |                                                          |                      |                                          | 3                                             |             |                                    |

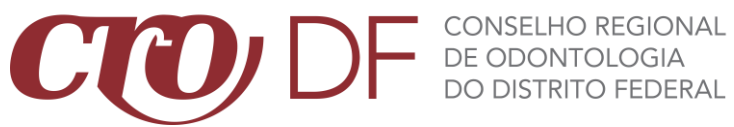

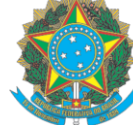

4. Essa é a tela apresentada após o LOGIN no PASSO 3. Verifique no canto superior esquerdo SEU NOME E NÚMERO DO CRO-DF. Clique no MENU LATERAL, em **REQUERIMENTOS.** 

| E SERVIÇOSONLINE                                                   |                                                                                                    |                                                                               |   |
|--------------------------------------------------------------------|----------------------------------------------------------------------------------------------------|-------------------------------------------------------------------------------|---|
| Identificação do                                                   | MEUS DADOS                                                                                                    | PROCESSOS E ANDAMENTOS                                                        |   |
| profissional                                                       | Utilize os acessos abaixo para visualizar e modificar informações dos seus dados cadastrais que<br>estejam disponíveis para alteração. | Administrativo                                                                | 0 |
| ATIVO I ATIVO<br>SITUAÇÃO I DETALHE<br>Não informado<br>SUB-REGIÃO | VISUALIZAR ALTERAR                                                                                                    | VER PROCESSOS                                                                 |   |
| Meus dados<br>Visualizar Alterar                                   |                                                                                                    | REQUERIMENTOS                                                                 |   |
| Processos                                                          | 2                                                                                                    | Utilize essa opção para visualizar ou emitir novos requerimentos e certidões. |   |
| Protocolos                                                         | 3                                                                                                    | VER REQUERIMENTOS                                                             |   |
| 🛱 Requerimentos                                                    |                                                                                                    |                                                                               |   |
| Responsabilidades técnicas                                         |                                                                                                    |                                                                               |   |
| Simulação de valores                                               |                                                                                                    |                                                                               |   |
| Empresas                                                           |                                                                                                    |                                                                               |   |
| SAIR                                                               |                                                                                                    |                                                                               |   |
|                                                                    |                                                                                                    |                                                                               |   |
|                                                                    |                                                                                                    |                                                                               |   |
|                                                                    |                                                                                                    |                                                                               |   |
|                                                                    |                                                                                                    |                                                                               |   |

5. Em **REQUERIMENTOS**, acesse o botão central identificado como **CERTIDÃO**.

|                                            | < Requerimentos                                    |                                                                     |  |
|--------------------------------------------|----------------------------------------------------|---------------------------------------------------------------------|--|
| ATWO ATWO<br>STURACE IDETAUE<br>SUBJECTA   | Selecione novo requerimento                        | <b>Certidão</b><br>Solicitação de novas certidões junto ao conselho |  |
| Meus dados Visualizar Alterar S Financeiro | Acompanhar histórico dos requerimentos solicitados |                                                                     |  |
| Processos                                  |                                                    | Acompanhar / Histórico                                              |  |
| Protocolos                                 |                                                    |                                                                     |  |
| Requerimentos                              |                                                    |                                                                     |  |
| técnicas                                   |                                                    |                                                                     |  |
| Simulação de valores                       |                                                    |                                                                     |  |
| Empresas                                   |                                                    |                                                                     |  |
| SAIR                                       |                                                    |                                                                     |  |
|                                            |                                                    |                                                                     |  |

6. Ao clicar no botão de Certidão, conclua os passos seguintes e emita sua CERTIDÃO.